# bugku题解-web

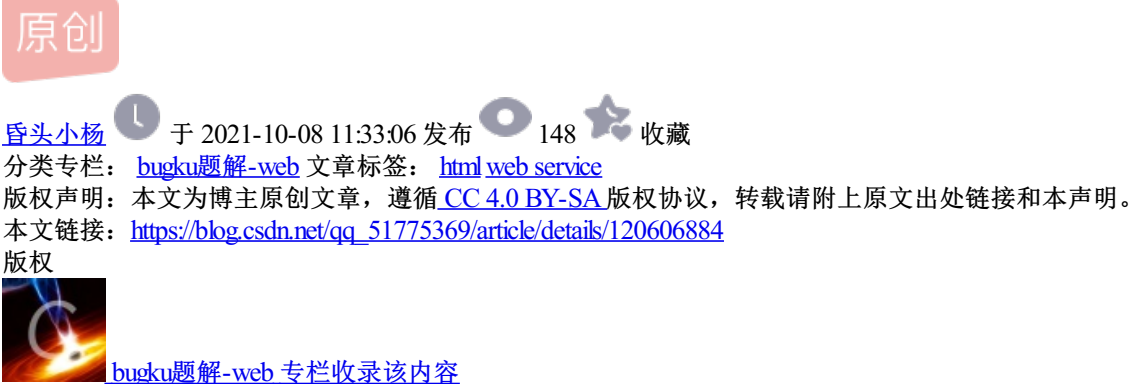

12 篇文章 1 订阅 订阅专栏

1.滑稽

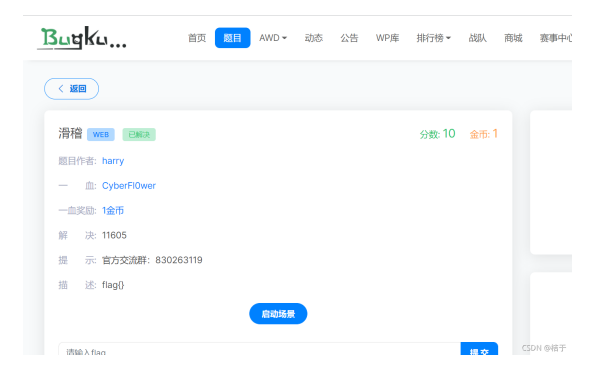

打开题目进去发现很多滑稽脸,直接f12开发者,就能看到flag

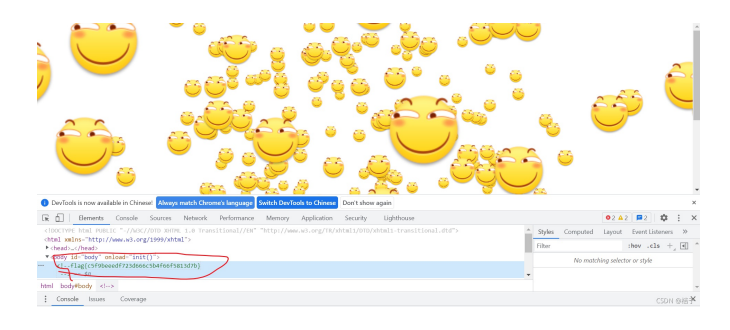

## 2. Simple\_SSTI\_1

打开题目

您需要传入一个名为 flag 的参数。

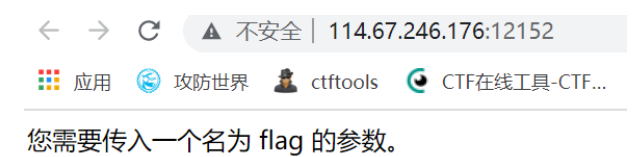

CSDN @桔于

f12查看源代码发现线索

|     | <pre>r <nead></nead></pre>                                                                                                    |          |
|-----|----------------------------------------------------------------------------------------------------|----------|
|     | ▼ <body></body>                                                                                                    |          |
|     | <pre>/font style="vertical-align: inherit;"&gt;/font&gt;//font&gt;///font&gt;//font&gt;//font&gt;//font&gt;//font&gt;//font&gt;//font&gt;//font&gt;//font&gt;//font&gt;//font&gt;//font&gt;//font&gt;//font&gt;//font&gt;//font&gt;//font&gt;//font&gt;//font&gt;//font&gt;//font&gt;//font&gt;//font&gt;///font&gt;///font&gt;///font&gt;///font&gt;///font&gt;///font&gt;///font&gt;///font&gt;///font&gt;///font&gt;///font&gt;///font&gt;///font&gt;///font&gt;///font&gt;////font&gt;///font&gt;///font&gt;////font&gt;///font&gt;////font&gt;////font&gt;////font&gt;////font&gt;////font&gt;////font&gt;///font&gt;///font&gt;////font&gt;////font&gt;////font&gt;////font&gt;////font&gt;////font&gt;////font&gt;/////font&gt;/////font&gt;//////font&gt;/////font&gt;//////font&gt;////////font&gt;/////////font&gt;/////font&gt;/////////font&gt;/////////font&gt;////////////////////////////////////</pre> |          |
| ••• | You know, in the flask, We often set a secret_key ariable == \$0                                                                                                    |          |
|     | <pre>div id="goog-gt-tt" class="skiptranslate" dir="ltr"&gt;</pre>                                                                                                    |          |
|     | <pre>div class="goog-te-spinner-pos"&gt;</pre>                                                                                                    |          |
|     |                                                                                                    |          |
|     |                                                                                                    | CSDN @桔于 |

flag在secret\_key下,最下面说在flask里

• Flask/Jinja2

- {{ config.items() }}
- {{''.\_\_class\_\_.\_\_mro\_\_[-1].\_\_subclasses\_\_\_\_\_}}

选择get的传入方式,一般secret-key中存在有价值的东西,或者说在config中,从而构建url: http://114.67.246.176:12152/?flag={{config}}, 看到secret\_key中存在着flag

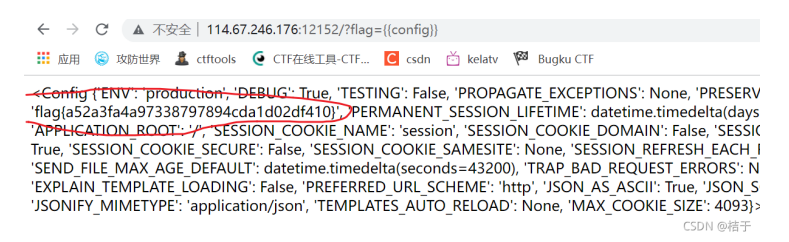

**config的用法**, config 也是 Flask模版中的一个全局对象,它包含了所有应用程序的配置值,所以可以使用 **config.xxx** 来查看该对象的属性值。

理解了题目的含义,直接构建如下url: http://114.67.246.176:12152/?flag={{config.SECRET\_KEY}} 得到flag

| $\leftarrow$ | -  →  C 🔺 不安全   114.67.246.176:12152/?flag={{config.SECRET_KEY}} |      |         |     |          |     |             |        |          |     |           |
|--------------|------------------------------------------------------------------|------|---------|-----|----------|-----|-------------|--------|----------|-----|-----------|
|              | 应用                                                               | ٢    | 攻防世界    | 2   | ctftools | 6   | CTF在线工具-CTF | C csdn | 📩 kelatv | 100 | Bugku CTF |
| flag         | {a52a                                                            | a3fa | a4a9733 | 879 | 7894cd   | a1c | l02df410}   |        |          |     |           |
|              |                                                                  |      |         |     |          |     |             |        |          |     | CSDN @桔于  |

python和jinja 2的的ssti模板注入题目,需了解基础的jinja语法和网页页面渲染方式

### 3.计算器

打开题目看到有一个算式,但是发现只能输入一位数

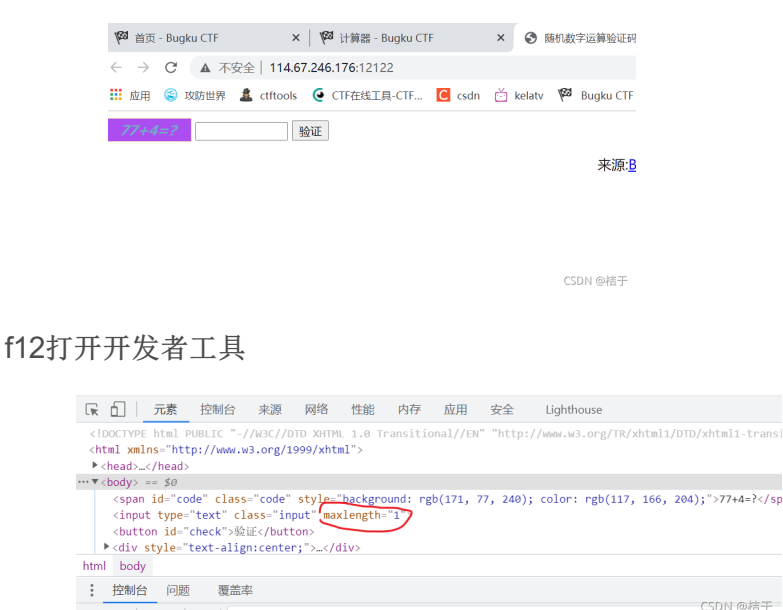

In top ▼ G ittië

发现长度是1,所以右键修改属性,改为2

| <pre>e" class="code" style="background:</pre>    | rgb(171, | 77,  | 240);  | co] |
|--------------------------------------------------|----------|------|--------|-----|
| <pre>text" class="input" maxlength="2"&gt;</pre> | == \$0   |      |        |     |
| neck">验证                                         |          |      |        |     |
| put                                              |          |      |        |     |
| <b>唐</b> 羊 索                                     |          | CSDI | 1 @ 稿· | j   |

#### 再次输入答案即可得到flag

| / max                         | ······································ | THE R PERCENT AND THE REPORT OF |    |
|-------------------------------|----------------------------------------|---------------------------------|----|
| ← → C ▲ 不安全   114.67.246.176  | 12122                                  |                                 |    |
| 👯 应用 🛞 攻防世界 🚨 ctftools 🥥 CTF& | 総工具-CTF C 114.67.246.1                 | 76:12122 显示                     |    |
| 7744=? 81 验证                  | flag(9a731ee1                          | e2752bef825f99ce4c3bcd42}       | 織定 |
|                               |                                        |                                 |    |

CSDN @桔于

### 4.GET

Get是从服务器上获取数据,Get是把参数数据队列加到提交表单的Action属性所指的URL中,值和表单内各 个字段一一对应,在URL中可以看到。

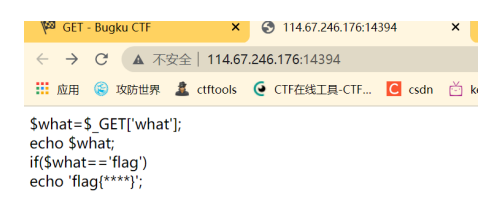

CSDN @桔于

根据提示, 传入?what=flag即可

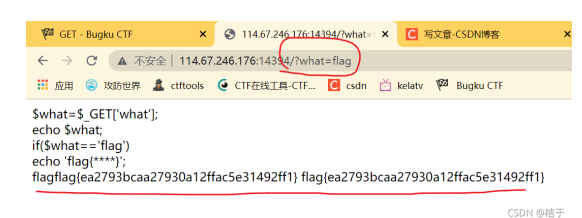

### 5.POST

Post是向服务器传送数据。 Post是通过HTTP post机制,将表单内各个字段与其内容放置在HTML header内一 起传送到Action属性所指向的URL地址。用户看不到这个过程。

打开题目,用POST请求方法可知只要传递相应参数即可获得相应内容

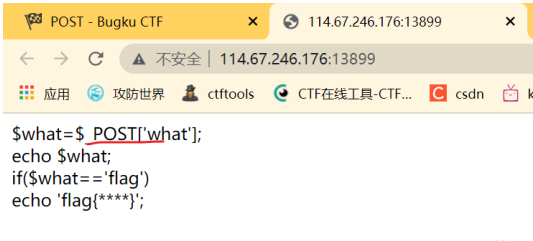

CSDN @桔于

方法一: hacbar直接输入what=flag

方法二: bp抓包

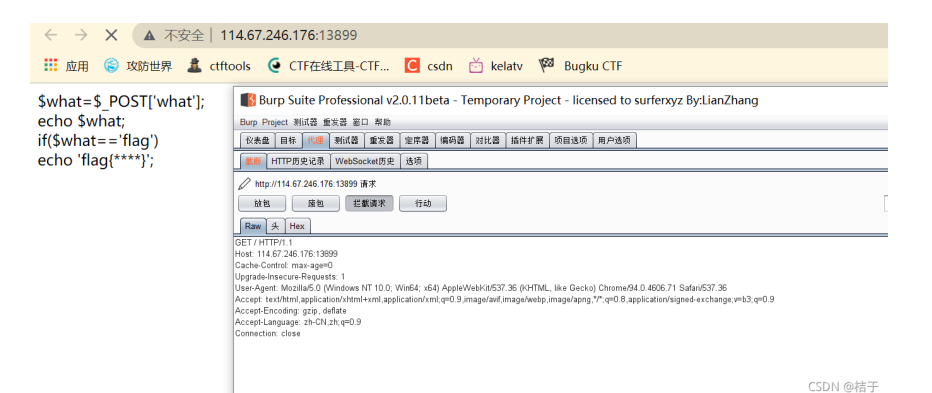

#### 打开bp软件抓包

#### ctrl +r 发送,然后变更请求方式为post

| ●         ●         ●         ●         ●         ●         ●         ●         ●         ●         ●         ●         ●         ●         ●         ●         ●         ●         ●         ●         ●         ●         ●         ●         ●         ●         ●         ●         ●         ●         ●         ●         ●         ●         ●         ●         ●         ●         ●         ●         ●         ●         ●         ●         ●         ●         ●         ●         ●         ●         ●         ●         ●         ●         ●         ●         ●         ●         ●         ●         ●         ●         ●         ●         ●         ●         ●         ●         ●         ●         ●         ●         ●         ●         ●         ●         ●         ●         ●         ●         ●         ●         ●         ●         ●         ●         ●         ●         ●         ●         ●         ●         ●         ●         ●         ●         ●         ●         ●         ●         ●         ●         ●         ●         ●         ●         ●                                                                                                            | Burp Project 测试器 重发器 窗口 帮助                                   |                      |              |      |     |                                     |  |  |
|----------------------------------------------------------------------------------------------------|--------------------------------------------------------------|----------------------|--------------|------|-----|-------------------------------------|--|--|
| アメート         目前: http://14.67.246.176.13899         ②         ③           第次         日前: http://14.67.246.176.13899         ②         ③         ③           第二         日前: http://14.67.246.176.13899         ②         ③         ③         ③           第二         日前: http://14.67.246.176.13899         ③         ③         ③         ③         ③         ③         ③         ③         ③         ③         ③         ③         ③         ③         ③         ③         ③         ③         ③         ③         ③         ③         ③         ③         ③         ③         ③         ③         ③         ③         ③         ③         ③         ③         ③         ③         ③         ③         ③         ③         ③         ③         ③         ③         ③         ③         ③         ③         ③         ③         ③         ③         ③         ③         ③         ③         ③         ③         ③         ③         ③         ③         ③         ③         ③         ③         ③         ③         ③         ③         ③         ③         ③         ③         ③         ③         ③         ③         ③         ③                                                                                                    | (父表盘) 目标 代理 测试器 重发器 定序器 编码器                                  | 副 对比器 插件扩展           | 项目选项         | 用户选项 |     |                                     |  |  |
| ● 図画 () ) ) ) () ) () ) () () () () () () ()                                                                                                    | 7 × 8 ×                                                      |                      |              |      |     |                                     |  |  |
|                                                                                                    | <b>发递</b> 取消 <   v >   v                                     |                      |              |      |     | 目标: http://114.67.246.176:13899 🖉 ? |  |  |
| Rem     Hax       DET/HTP/1     DET/HTP/1       DetT/HTP/1     DET/HTP/1       DetT/HTP/1     DET/HTP/1                                                                                                    | 请求                                                           |                      |              |      | 响应  |                                     |  |  |
| ET / 11 / 17 / 24 / 176 1389     Cache-Corrol: max-agee0     Uggrade-inscere: Requests: 1     User-Agent: Mozilla50 (Window KT 10.0: Winds, x64) AppleWebk/2637.36 (V0HML, like Gecko)     Chormed/4 - Loft 5 Salark573 - 26     Accept:     glicatining/genetice/u/time+xml.application/xml.q=0.3 (mage)     glicatining/genetice/u/time+xml.application/xml.q=0.3     glicatining/genetice/u/time+xml.application/xml.q=0.3     glicatining/genetice/u/time+xml.application/xml.q=0.3     glicatining/genetice/u/time+xml.application/xml.q=0.3     glicatining/genetice/u/time+xml.application/xml.q=0.3     glicatining/genetice/u/time+xml.application/xml.q=0.3     glicatining/genetice/u/time+xml.application/xml.q=0.3     glicatining/genetice/u/time+xml.application/xml.q=0.3     glicatining/genetice/u/time+xml.application/xml.q=0.3     glicatining/genetice/u/time+xml.application/xml.q=0.3     glicatining/genetice/u/time+xml.application/xml.q=0.3     glicatining/genetice/u/time+xml.application/xml.q=0.3     glicatining/genetice/u/time+xml.application/xml.q=0.3     glicatining/genetice/u/time/genetice/u/time/genetice/u                                                                                                    | Raw 头 Hex                                                    |                      |              |      | Raw |                                     |  |  |
| Heat: 1145:246.766 13699<br>Capache Control: maragen0<br>Upgrade Instrume 244.06657 State 527.36<br>Accept.<br>Accept.<br>Accept.Language: the NLT100; Win64; x63 AppleWebKit6537.36 (OHTML, like Gecke)<br>ExtMind appleatation/html+xml appleatation/html=0.9.mage/<br>Accept.Language: the OL:th:v=0.9<br>Zeame-tion: class                                                                                                    | GET / HTTP/1.1                                               |                      |              | A    |     | 4                                   |  |  |
| Uggrafik instrume Regiments: 1<br>Uggrafik instrume Regiments: 1<br>Ugerand instrume Regiments: 1<br>Accept.<br>Exatorial application/indire-0.9 imagef<br>Page Lation/Signed-Accept.Emology appl<br>Connection: close 2<br>2<br>2<br>2<br>2<br>2<br>2<br>2<br>2<br>2<br>2<br>2<br>2<br>2                                                                                                    | Host: 114.67.246.176:13899                                   |                      |              |      |     |                                     |  |  |
| User Agent Macrille <sup>5</sup> Q (Mindex NT 100, Winde, x64) AppleWebkid537.36 (HTML, like Gecko)<br>Chormo940 Lock 7 Sahak53.73 gg, dista<br>Accept:<br>Accept: Acception accent accent a                                                                                                    | Upgrade-Insecure-Requests: 1                                 |                      |              |      |     |                                     |  |  |
| Chormady 40, 406 f71 Safaria57.36<br>Accept:<br>backtiming page, databa<br>Accept:Encoding, gap, databa<br>Accept:Encoding, gap, databa<br>Cacept:Accept:Acception (Safaria)<br>Camection: class<br>Camection: class                                                                                                    | User-Agent: Mozilla/5.0 (Windows NT 10.0; Win64; x64) Apple  | WebKit/537.36 (KHTML | , like Gecko | )    |     |                                     |  |  |
| i sostini<br>generalization/html application/marken/application/space/<br>generalization/html application/space/<br>generalization/html application/space/<br>generalization/html application/space/<br>generalization/html application/space/<br>generalization/html application/space/<br>generalization/html application/space/<br>generalization/space/<br>generalization/html application/space/<br>generalization/space/<br>generalization/space/<br>generalization/space/<br>generalization/space/<br>generalization/space/<br>generalization/space/<br>generalization/space/<br>generalization/space/<br>generalization/space/<br>generalization/space/<br>space/<br>generalization/space/<br>space/<br>generalization/space/<br>space/<br>generalization/space/<br>space/<br>generalization/space/<br>space/<br>generalization/space/<br>space/<br>generalization/space/<br>space/<br>generalization/space/<br>space/<br>generalization/<br>generalization/<br>gener                                                                                                    | Chrome/94.0.4606.71 Safari/537.36                            |                      |              |      |     |                                     |  |  |
| pp(catin/signed-exchange-wtb) 유민 3<br>Accept-Excoding 20p, defails<br>Accept-Language, th CN, th 국민 9<br>Come-clion: close<br>전문체 2000 2000 2000 2000 2000 2000 2000 20                                                                                                    | text/html.application/xhtml+xml.application/xml:a=0.9.image/ | 扫描                   |              | la   |     |                                     |  |  |
| AcceptEncoding gzp, defile<br>AcceptEncoding zp, defile<br>Connection: close<br>Connection: close<br>UEBROPHIC<br>Connection: close<br>UEBROPHIC<br>UEBROPHIC<br>UEBROPHI                                                                           | pplication/signed-exchange;v=b3;q=0.9                        | 发送给Intruder          | Ctrl+I       |      |     |                                     |  |  |
| Accepted anguage an ULEAR #0.9<br>Connection: Claim # 2 能够Connection: Claim # 2 能够Connection: Claim # 2                                                                                                    | Accept-Encoding: gzip, deflate                               | 发送给Repeater          | Ctrl+R       |      |     |                                     |  |  |
|                                                                                                    | Accept-Language: zn-UN,zn;q=0.9<br>Connection: close         | 发送给Sequencer         |              |      |     |                                     |  |  |
| 发生的Decoder     日<br>世社(対応)告诉术 ▶<br>世生)<br>世生)<br>日 (新 新 新 ★)<br>日 (新 新 新 ★)<br>日 (新 新 新 ★)<br>日 (新 新 ★)<br>日 (新 ★)<br>日 (新 ★)<br>1 (新 ★)<br>1 (新                                                                                                    |                                                              | 发送给Comparer          |              |      |     |                                     |  |  |
|                                                                                                    |                                                              | 发送给Decoder           |              |      |     |                                     |  |  |
| 世代工作                                                                                                    |                                                              | 通过浏览器请求              | •            |      |     |                                     |  |  |
|                                                                                                    |                                                              | 相关工具                 | · ·          |      |     |                                     |  |  |
| 神術和の次<br>置動回知<br>置動回知<br>置動到定律<br>人文件私給<br>作称項目<br>律等項入項目<br>特項加入規定現代<br>形式以も認力資源米<br>洗面對化合地器                                                                                                    |                                                              | 受更请不万法               |              |      |     |                                     |  |  |
|                                                                                                    |                                                              | 對体销的以及<br>冒創回日       |              |      |     |                                     |  |  |
|                                                                                                    |                                                              | 复制curl命令             |              |      |     |                                     |  |  |
| 人 52件 秘涵<br>作 存所回<br>作 存所回<br>作 存 前、力反 22 承<br>将 20 L 税助力請求<br>注 次 19 好心 地間<br>10 日<br>10 日<br>10 |                                                              | 复制到文件                |              |      |     |                                     |  |  |
| 住存项目<br>(存存執)、历史记录<br>将ULLH品力请求<br>次因到后。他图                                                                                                    |                                                              | 从文件粘贴                |              |      |     |                                     |  |  |
| 律存輸入历史记录<br>特URL 484次为课来<br>这般到估点地图                                                                                                    |                                                              | 保存项目                 |              |      |     |                                     |  |  |
| 将URL相限为请求<br>添加到站后她摺                                                                                                    |                                                              | 保存输入历史记录             |              |      |     |                                     |  |  |
| 添加到站点她蹭                                                                                                    |                                                              | 将URL粘贴为请求            |              |      |     |                                     |  |  |
|                                                                                                    |                                                              | 添加到站点地图              |              |      |     |                                     |  |  |
| 转换选择 ▶                                                                                                    |                                                              | 转换选择                 | •            |      |     |                                     |  |  |
| いれ、原母組入                                                                                                    |                                                              | URL编码输入              | 0.1.7        |      |     |                                     |  |  |
|                                                                                                    |                                                              | 初計                   | Ctrl+X       |      |     | CON ONT                             |  |  |
| et CSDN @ 括于<br>kknit CN4V                                                                                                    |                                                              | at the               | CtrlaV       |      |     | CSDN @桔子                            |  |  |

#### 然后输入what=flag(与上面空一行)

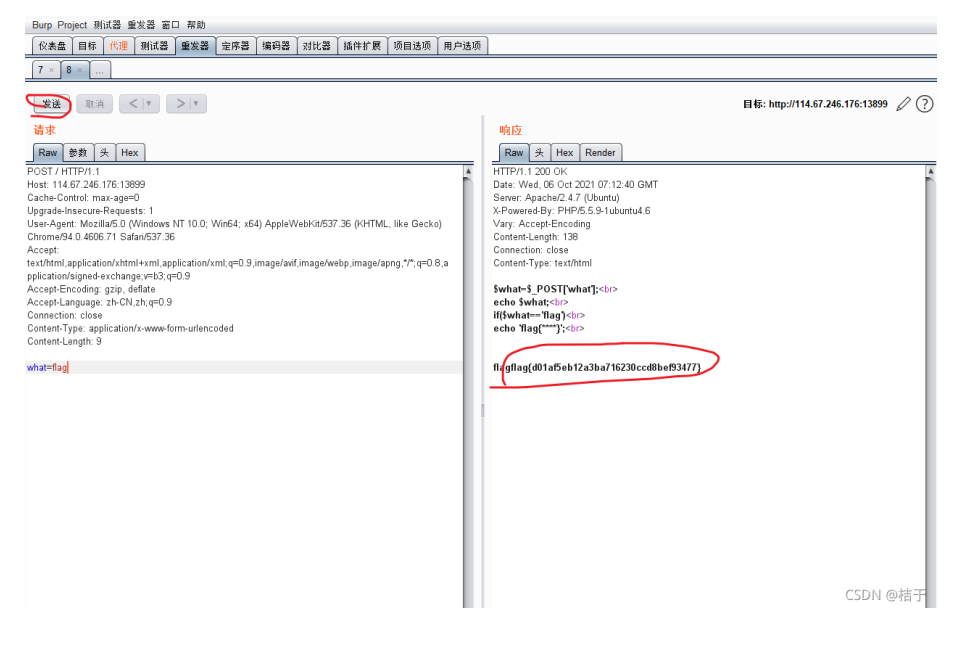

最后发送即可得到flag

### 6.alert

打开题目发现一直有弹窗

| 🖗 alert - Bugku CTF                | × S BKCTF-WEB6       | × C 写文章-CSDN博客 ×                  | +                                     |
|------------------------------------|----------------------|-----------------------------------|---------------------------------------|
| $\leftarrow$ $\rightarrow$ C A 不安全 | 114.67.246.176:13022 |                                   |                                       |
| 🗰 应用 😢 攻防世界 🛓                      | ctftools             | C 114.67.246.176:13022 显示<br>来找找吧 | CTF                                   |
|                                    |                      |                                   | ····································· |

#### 直接bp抓包

| 🖗 alert - Bugku CTF                                                                                                    | ×  O BKCTF-WEB6                                                                              | × C 写文章-CSDN博客          | ×   +    |  |  |  |  |  |
|----------------------------------------------------------------------------------------------------|----------------------------------------------------------------------------------------------|-------------------------|----------|--|--|--|--|--|
| ← → X ▲ 不弱                                                                                                    | 民全   114.67.246.176:13022                                                                    |                         |          |  |  |  |  |  |
| 👬 应用 🛞 攻防世界                                                                                                    | 🌲 ctftools 🧕 CTF在线工具-CTF 🕻                                                                   | 114.67.246.176:13022 显示 |          |  |  |  |  |  |
|                                                                                                    | Burp Suite Professional v2.0.11beta - Temporary Project - licensed to surferxyz By:LianZhang |                         |          |  |  |  |  |  |
|                                                                                                    | Burp Project 测试器 重发器 窗口 帮助                                                                   |                         |          |  |  |  |  |  |
|                                                                                                    | 仪表盘 目标 代理 测试器 重发器 定序器 编码器                                                                    | 对比器 插件扩展 项目选项 用户选项      |          |  |  |  |  |  |
|                                                                                                    | ★●●●●●●●●●●●●●●●●●●●●●●●●●●●●●●●●●●●●                                                        |                         |          |  |  |  |  |  |
|                                                                                                    |                                                                                              |                         |          |  |  |  |  |  |
| 放包 廣包 拦颤请求 行动                                                                                                    |                                                                                              |                         |          |  |  |  |  |  |
|                                                                                                    | Raw 头 Hex                                                                                    |                         |          |  |  |  |  |  |
|                                                                                                    | GET / HTTP/1.1                                                                               |                         |          |  |  |  |  |  |
|                                                                                                    | Host: 114.67.246.176:13022<br>Cache-Control: max-age=0                                       |                         |          |  |  |  |  |  |
| Upgrade-Insecure-Requests: 1                                                                                                    |                                                                                              |                         |          |  |  |  |  |  |
| userAgent: moziuma-u (vrinnovs ni i uu, vrinnet; too), AppleWeb/Mib/J.s/b (VHIML, like Gecko) Chrome/AU.4bb,/T Statub.5/, be<br>Accept: texthmin.application/thmiret.ma.application/thmice-09.jmage/ar/ii.mage/web/ii.mage/application/signet-exchange,v=b3.q=0.9 |                                                                                              |                         |          |  |  |  |  |  |
| Accept-Encoding: gzip, deflate<br>Accept-Language: zh-CN zh-c=0.9                                                                                                    |                                                                                              |                         |          |  |  |  |  |  |
|                                                                                                    | Connection: close                                                                            |                         |          |  |  |  |  |  |
|                                                                                                    |                                                                                              |                         | CSDN @桔于 |  |  |  |  |  |

#### 查看源码(利用了alert()函数跳出弹窗)

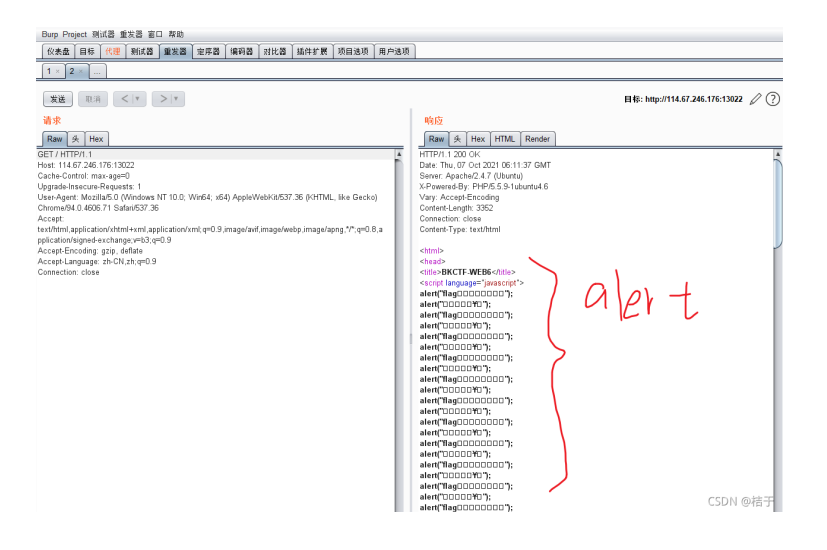

#### 发现最低端有一串字符

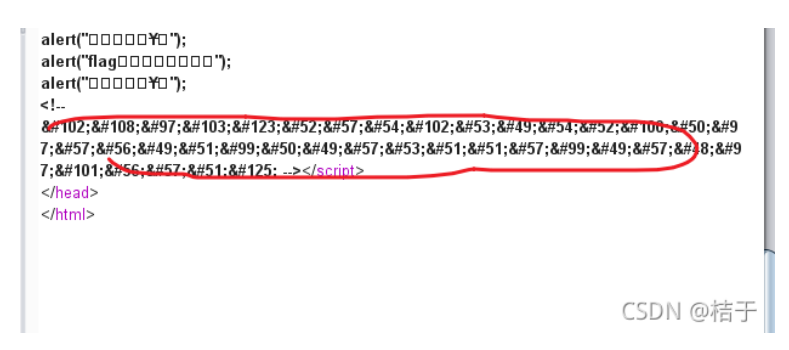

了解知识点:末尾存在一些以&#开头;号结尾的东西,是html实体

#### 用burp解码得到flag

| alert("00000¥0");                      | 发送给Intruder                   | Ctrl+I |       |
|----------------------------------------|-------------------------------|--------|-------|
| alert("flag000000");                   | 发送给Repeater                   | Ctrl+R |       |
| alert("00000¥0");                      | 发送给Sequencer                  |        |       |
| alert("flagDDDDDDDD");                 | 安连给Comparer                   |        |       |
| alert("00000¥0");                      | 2012 Sel Comparen             |        |       |
| alert("flag0000000");                  | 久达hDecouer                    |        |       |
| alert("0000¥0");                       | 在浏览器中显示响应                     |        |       |
| alert("flag000000");                   | 通过浏览器请求                       | •      |       |
| alert("0000140"); •                    | 相关工具                          | ►      |       |
| </td <td>复制网址</td> <td></td> <td></td> | 复制网址                          |        |       |
| flag{496f5164d2                        | 复制curl命令                      |        |       |
| 7;9813c2195339c190                     | 気 (h)Culling マ<br>気 わ)の(か)(h) |        |       |
| 7;e893}>                               | 复利到义计                         |        |       |
|                                        | 保存项目                          |        |       |
|                                        | 保存输入历史记录                      |        |       |
|                                        | 将URL粘贴为请求                     |        |       |
|                                        | 添加到站占地图                       |        |       |
|                                        | 杜 按 注 招                       |        |       |
|                                        | 我供应性                          | - Co   | DN @# |
|                                        | 切割                            | Ctrl+X |       |

| 🚯 Burp Suite Professional v2.0.11beta - Temporary Project - licensed to surferxyz By:LianZhang —                                                                                                    | $\Box$ $\times$ |
|----------------------------------------------------------------------------------------------------|-----------------|
| Burp Project 测试器 重发器 窗口 帮助                                                                                                    |                 |
| 仪表盘 目标 代理 剥试器 重发器 定席器 编码器 对比器 插件扩展 项目违项 用户违项                                                                                                    |                 |
| f,l,a,g,{,4,9,6f,5,1,64,d,2,a,9,8,1,3,3,3,9,c,1,&#           -         -</td><td>● Text ○ Hex ?<br>解码▼</td></tr><tr><td>-t</td><td>编码▼<br>哈希▼<br>智能解码</td></tr><tr><td><! flag(496/5164d2a9013c2195339c190ae093)</td><td>● Text ○ Hex<br>解码</td></tr><tr><td></td><td>编码▼</td></tr><tr><td></td><td>智能解码<br>CSDN の結子</td></tr></tbody></table> |                 |

# 7.你必须让他停下

打开题目,发现页面一直刷新

| $\leftarrow \rightarrow \mathbf{x}$                                                         | < ▲ 不爹 | 安全  114.67 | .246.176:13974 |        |          |               |                   |                |
|---------------------------------------------------------------------------------------------|--------|------------|----------------|--------|----------|---------------|-------------------|----------------|
| 👥 应用 🍯                                                                                      | 攻防世界   | a ctftools | € CTF在线工具-CTF  | C csdn | 📩 kelatv | 闷 🛛 Bugku CTF | C 安全-alert (Bugku | 简 Bugku-CTF题解W |
| I want to play Dummy game with others£;But I can't stop!<br>Stop at panda ! u will get flag |        |            |                |        |          |               | l can't stop!     |                |

方法一:因为页面自动刷新,所以只需将burp收到的包发送repeater,查看响应,然后forward,如此反复,有一个响应有flag

CSDN @桔于

| 🚯 Burp Suite Professional v2.0.11 beta - Temporary Project - licensed to surferxyz By:LianZhang                                                                                                    | _      |       | ×  |
|----------------------------------------------------------------------------------------------------|--------|-------|----|
| Burp Project 测试器 重发器 窗口 帮助                                                                                                    |        |       |    |
| 【                                                                                                    |        |       |    |
| ★● HTTP历史记录 WebSocket历史 选项                                                                                                    |        |       |    |
|                                                                                                    |        |       |    |
| 放包 廣包 拦戰请求 行动                                                                                                    | 评论这个项目 |       | *  |
| Raw + Hex                                                                                                    |        |       |    |
| GET / HTTP/1 1 HTTP/1 / HTTP/1 / HTTP/1 |        |       |    |
| Uggalaremacuterequesis.<br>User-Agent: McSulfa O (Vindova J. ws NT 10.0; Win54; n.54) AppleWeb/dx537;36 (VirtINL, like Gecks) Chrome/94.0.4006;71 Safar(537;36<br>Accept: textfirml.application/shtml+xml.application/shtml;et=0.9;mage/awf;mage/webp;mage/app;?*;e=0.8,application/signed-exchanges;=0.9<br>Referen: http://11.472.246;176:13974/                                                                                                    |        |       |    |
| AcceptEncoding:gzip, dellate<br>Accept⊥anguage: zh-Cit.ytape3<br>Connection: Cose                                                                                                    |        |       |    |
|                                                                                                    |        |       |    |
|                                                                                                    | C      | SDN @ | 桔子 |

发送查看响应,然后forward,如此反复,有一个响应有flag

| Burp Project 测试器 重发器 窗口 帮助                                                                                                    |                                                                                                    |
|----------------------------------------------------------------------------------------------------|----------------------------------------------------------------------------------------------------|
| 仪表盘 目标 代理 测试器 重发器 定序器 编码器 对比器 插件扩展 项目选项 用户选项                                                                                      |                                                                                                    |
| 1 × 2 × 3 × 4 ×                                                                                                    |                                                                                                    |
| 发送 职清 <   ▼ >   ▼                                                                                                    | 目标: http://114.67.246.176:13974 🖉 ?                                                                                                    |
| 请求                                                                                                    | 响应                                                                                                    |
| Raw A Hex                                                                                                    | Raw 头 Hex HTML Render                                                                                                    |
| GET / HTTP/1.1                                                                                                    | HTTP/1.1 200 OK                                                                                                    |
| Host: 114.67.246.176:13974                                                                                                    | Date: Thu, 07 Oct 2021 06:48:15 GMT                                                                                                    |
| Cache-Control: max-age=0                                                                                                    | Server: Apache/2.4.7 (Ubuntu)                                                                                                    |
| Upgrade-Insecure-Requests: 1                                                                                                    | X-Powered-By: PHP/5.5.9-1 ubuntu4.6                                                                                                    |
| User-Agent: Mozilla/5.0 (Windows NT 10.0; Winb4; xb4) AppleWebKit/537.36 (KHTML, like Gecko)<br>Chromo/94.0 4006 71 Seferi/E37.36 | Vary: Accept-Encoding                                                                                                    |
| Accent:                                                                                                    | Connection: close                                                                                                    |
| text/html.application/xhtml+xml.application/xml;g=0.9,image/avif.image/webp.image/apng;*/*;g=0.8,a                                | Content-Type: text/html                                                                                                    |
| pplication/signed-exchange;v=b3;q=0.9                                                                                             | <i>"</i>                                                                                                    |
| Referer: http://114.67.246.176:13974/                                                                                             | <html></html>                                                                                                    |
| Accept-Encoding: gzip, deflate                                                                                                    | <head></head>                                                                                                    |
| Accept-Language: zh-CN,zh;q=0.9                                                                                                   | <meta charset="utf-8"/>                                                                                                    |
| Connection, close                                                                                                    | <meta content-="" initial-scale-1.0="" name-="" viewponi="" widin-device-widin,=""/>                                                                                                    |
|                                                                                                    | <meta content="&gt;&lt;/td&gt;&lt;/tr&gt;&lt;tr&gt;&lt;td&gt;&lt;/td&gt;&lt;td&gt;&lt;title&gt;Dummy game&lt;/title&gt;&lt;/td&gt;&lt;/tr&gt;&lt;tr&gt;&lt;td&gt;&lt;/td&gt;&lt;td&gt;&lt;/head&gt;&lt;/td&gt;&lt;/tr&gt;&lt;tr&gt;&lt;td&gt;&lt;/td&gt;&lt;td&gt;&lt;script language=" javascript"="" name="description"/> |
|                                                                                                    | function myrefresh(){                                                                                                    |
|                                                                                                    | window.location.reload();                                                                                                    |
|                                                                                                    | setTimeout('myrefresh()'.500):                                                                                                    |
|                                                                                                    |                                                                                                    |
|                                                                                                    | <body></body>                                                                                                    |
|                                                                                                    | <center><strong>I want to play Dummy game with others£;But I can't stop!</strong></center>                                                                                                    |
|                                                                                                    | <center>Stop at panda ! u will get flag</center>                                                                                                    |
|                                                                                                    | <center><dv>&lt;img src="10 mg/&gt;c/dv&gt;+rcenter&gt;<br/><a< td=""></a<></dv></center>                                                                                                    |
|                                                                                                    | style= usplay.none anglas Hoostonezano to a subscrap so y as analys                                                                                                    |
|                                                                                                    |                                                                                                    |
|                                                                                                    |                                                                                                    |
|                                                                                                    | · · · · · · · · · · · · · · · · · · ·                                                                                                    |
|                                                                                                    |                                                                                                    |
|                                                                                                    |                                                                                                    |
|                                                                                                    | CSDN @結于                                                                                                    |
| ¥                                                                                                    | C1014 64E11                                                                                                    |

#### 方法二: crtl+u 查看源代码,一直刷新即可找到含有flag的页面源代码

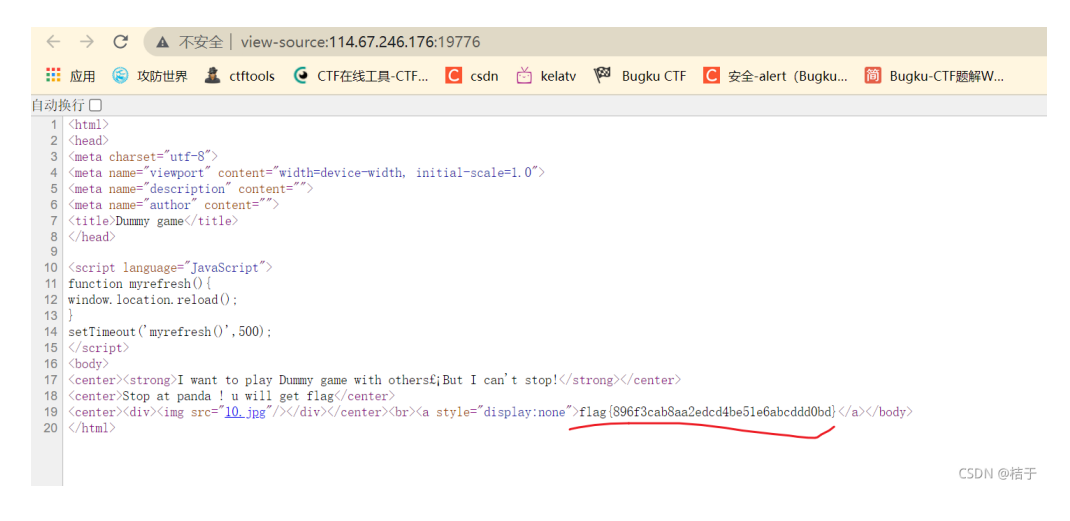

### 8.网站被黑

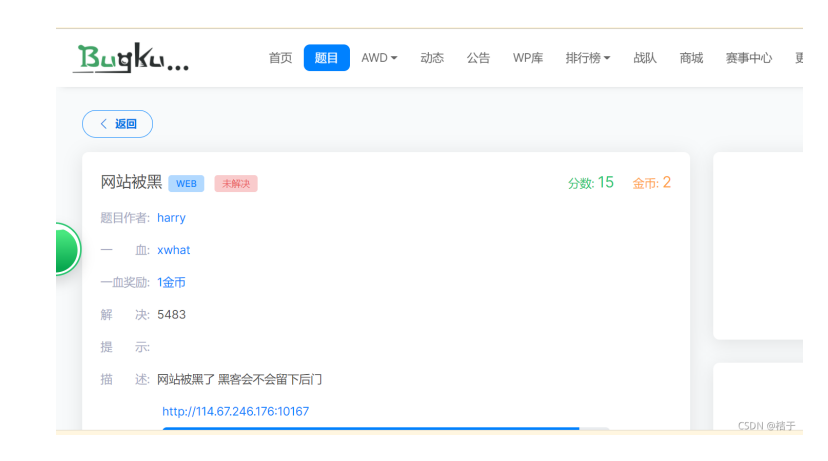

打开题目进入一个网页

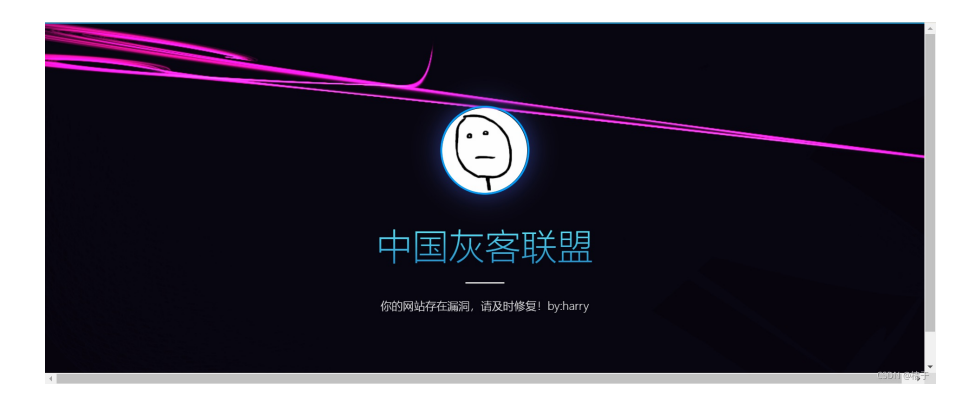

通过题目tips我们可以得知网站被黑之后,黑客留下了后门

使用御剑后台扫描工具 扫描到黑客留下的后门地址

| 域名       | : http://114.67.246.176:10167/                                                        | 开始                                          | 扫描 | 停止扫                           | 描              |
|----------|---------------------------------------------------------------------------------------|---------------------------------------------|----|-------------------------------|----------------|
| 线程<br>超时 | : 20 - > (条 CPU核心 * 5最佳) DIR: 446889<br>ASP: 297812<br>: 3 - > (秒 超时的页面被丢弃) MDB: 9071 | ▲SPX: 42529<br>✓ PHP: 52815<br>□ JSP: 19739 |    | ☑ 探测200<br>□ 探测403<br>□ 探测3XX |                |
| 描信       | 息:扫描完成                                                                                | 扫描线程                                        | :0 | 扫描速度:(                        | )/秒            |
| ID       | 地址                                                                                    |                                             |    | HTTPO                         | $\overline{b}$ |
|          | http://114.67.246.176:10167/index.php                                                 |                                             |    | 200                           |                |
|          | http://114.67.246.176:10167/shell.php                                                 |                                             |    | 200                           |                |
|          | http://114.67.246.176:10167/index.php?.php                                            |                                             |    | 200                           |                |
|          | http://114.67.246.176:10167/?.php                                                     |                                             |    | 200                           |                |
|          |                                                                                       |                                             |    |                               |                |
|          |                                                                                       |                                             |    |                               |                |
|          |                                                                                       |                                             |    |                               |                |
|          |                                                                                       |                                             |    |                               |                |
|          |                                                                                       |                                             |    |                               |                |
|          |                                                                                       |                                             |    |                               |                |
|          |                                                                                       |                                             |    |                               |                |
|          |                                                                                       |                                             |    |                               |                |
|          |                                                                                       |                                             |    |                               |                |
|          |                                                                                       |                                             |    |                               |                |
|          |                                                                                       |                                             |    |                               |                |
|          |                                                                                       |                                             |    |                               |                |
|          |                                                                                       |                                             |    |                               |                |
|          |                                                                                       |                                             |    |                               |                |

通过扫描结果我们发现**shell.php**文件非常可疑

尝试访问,发现了一个需要密码的登录框

| ← → C ▲ 不安全   114.67.246.176:10167/shell.php                                    | Se 🗘 | 🖽 O 🗯 😩 E |
|---------------------------------------------------------------------------------|------|-----------|
| 👬 应用 🛞 攻防世界 🌲 ctftools 🧕 CTF在线工具-CTF 🦲 csdn 🖄 kelatv 🏁 Bugku CTF 🔯 Bugku-CTF题解W |      | III 阅读清单  |
|                                                                                 |      |           |
|                                                                                 |      |           |
|                                                                                 |      |           |
|                                                                                 |      |           |
| Walichall                                                                       |      |           |
| Websiteit                                                                       |      |           |
|                                                                                 |      |           |
| PASS:                                                                           |      |           |
|                                                                                 |      |           |
|                                                                                 |      |           |
| 登录                                                                              |      |           |
|                                                                                 |      |           |
|                                                                                 |      |           |
|                                                                                 |      |           |
|                                                                                 |      |           |
|                                                                                 |      |           |
|                                                                                 |      |           |
|                                                                                 |      | CSDN @措于  |

我们可以使用暴力破解的方式(我们使用Burpsuite进行抓包)

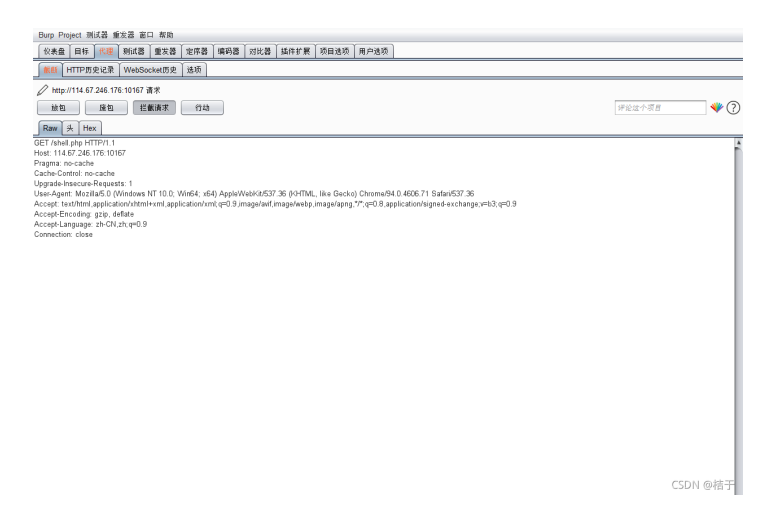

发送给intruder攻击(用burp暴力破解教程)BurpSuite系列(五)----Intruder模块(暴力破解)\_fendo-CSDN博客

#### BugKu Web题《网站被黑》writeUp\_CSDN\_suuny的博客-CSDN博客

上面文章有爆破教程,学习后设置好开始爆破

| Burp Project 測试器 重发器 窗口 鞣助                   |              |
|----------------------------------------------|--------------|
| 化未盘 目标 代号 测试器 重发器 定序器 编码器 对比器 插件扩展 项目途项 用户选项 |              |
|                                              |              |
| 目标 位置 有效载荷 逃顷                                |              |
|                                              | TT #4 viz.th |
| → ● ● ● ● ● ● ● ● ● ● ● ● ● ● ● ● ● ● ●      | 77 आ - २२ म  |
| + m . 144.67.046.476                         |              |
| ± 11, 11, 11, 242, 179                       |              |
| яжц: 10167                                   |              |
| □ 使用HTTPS                                    |              |
|                                              |              |
|                                              |              |
|                                              |              |
|                                              |              |
|                                              |              |
|                                              |              |
|                                              |              |
|                                              |              |
|                                              |              |
|                                              |              |
|                                              |              |
|                                              |              |
|                                              |              |
|                                              |              |
|                                              |              |
|                                              |              |
|                                              | CSDN @ 桔于    |

得到密码为hack,输入得到flag

| 攻击 1<br>(结果 | 保存 列<br>┃目标   位置   有效载荷   逆 | 顷   |    |    |      |    |          |
|-------------|-----------------------------|-----|----|----|------|----|----------|
| 过滤器         | · 显示所有项目                    |     |    |    |      |    | ?        |
| 请求          | 有效载荷                        | 状态  | 错误 | 超时 | ĸ    | 评论 |          |
| 173         | hack                        | 200 |    |    | 1203 |    |          |
| 0           |                             | 200 |    |    | 1200 |    |          |
| 1           | admin                       | 200 |    |    | 1200 |    |          |
| 2           | admin12                     | 200 |    |    | 1200 |    |          |
| 3           | admin888                    | 200 |    |    | 1200 |    |          |
| 4           | admin8                      | 200 |    |    | 1200 |    |          |
| 5           | admin123                    | 200 |    |    | 1200 |    |          |
| 6           | sysadmin                    | 200 |    |    | 1200 |    |          |
| 7           | adminxxx                    | 200 |    |    | 1200 |    |          |
| 9           | 6kadmin                     | 200 |    |    | 1200 |    |          |
| 8           | adminx                      | 200 |    |    | 1200 |    | ۷        |
|             |                             |     |    |    |      |    | CSDN @桔干 |

|        | WebShell |  |
|--------|----------|--|
| PASS   |          |  |
| 17135. |          |  |
|        | 啓司       |  |
|        |          |  |

CSDN @桔于

# 9.本地管理员

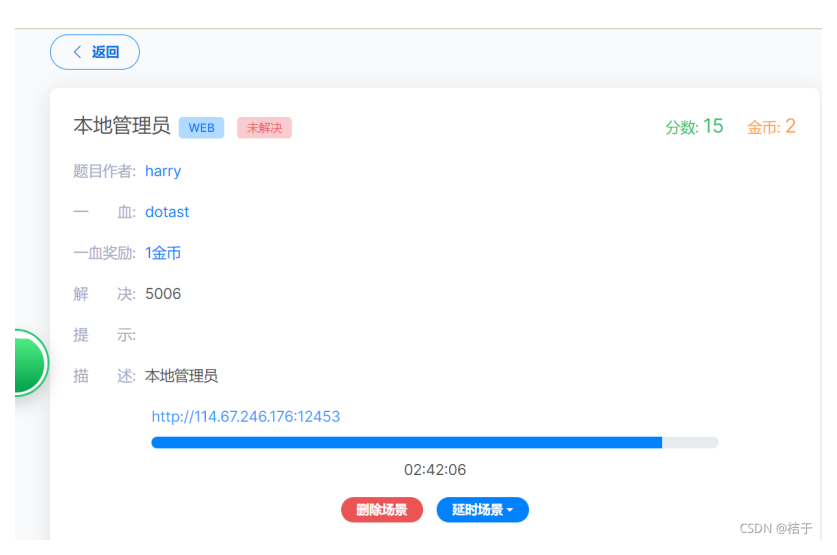

打开题目

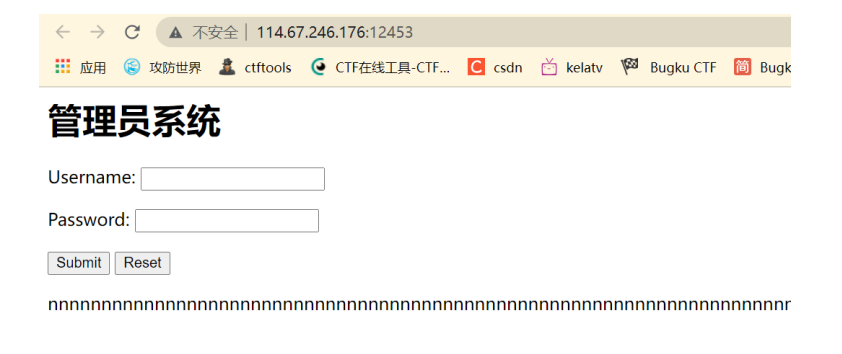

CSDN @桔于

尝试登陆: admin和admin账号密码,显示IP禁止访问,IP已经被记录,打开控制台,发现底部有个``

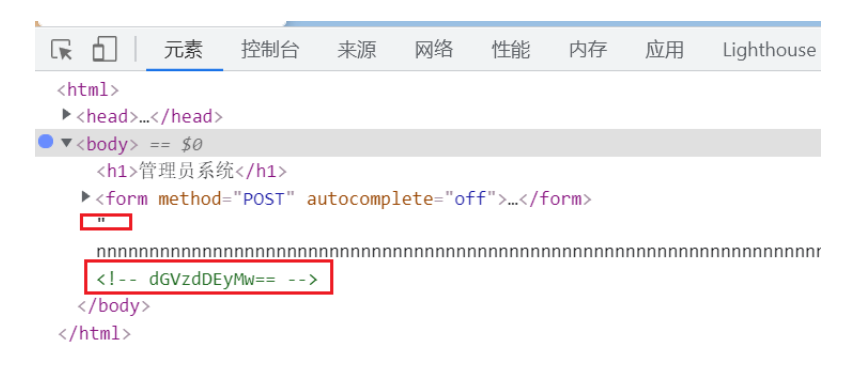

CSDN @桔于

很明显的base64编码,解码得到: test123,猜测账号: admin,密码: test123

| <ul><li>€ 在线工具</li></ul> | 买SSL证书 | SSL在线工具 | 工具网                  |          |
|--------------------------|--------|---------|----------------------|----------|
| base编码                   |        |         |                      |          |
| base16、base32、base64     | ļ.     |         |                      |          |
| dGVzdDEyMw==             |        |         |                      |          |
|                          |        |         |                      |          |
|                          |        |         |                      |          |
|                          |        |         |                      |          |
|                          |        |         |                      |          |
| 编码 base64                | ţ      | ▼ 字     | 符集 utf8(unicode编码) ▼ |          |
|                          |        |         | 编 码                  | 解 码      |
| test123                  |        |         |                      | CSDN @桔于 |

应该就不是爆用户名和密码的问题了

又题目描述本地管理员,联系本地管理员登陆,burp抓包伪造XFF头

IP欺骗(XFF头等)\_weixin\_30466421的博客-CSDN博客(知识点)

#### 1.X-Forwarded-For:(转载上面链接)

简称XFF头,它代表客户端,也就是HTTP的请求端真实的IP,只有在通过了HTTP代理或者负载均衡服务器时 才会添加该项。它不是RFC中定义的标准请求头信息,在squid缓存代理服务器开发文档中可以找到该项的详细 介绍。标准格式如下:X-Forwarded-For: client1, proxy1, proxy2。

这一HTTP头一般格式如下:

X-Forwarded-For: client1, proxy1, proxy2, proxy3

其中的值通过一个 逗号+空格 把多个IP地址区分开,最左边(client1)是最原始客户端的IP地址,代理服务器每成功 收到一个请求,就把**请求来源IP地址**添加到右边。在上面这个例子中,这个请求成功通过了三台代理服务器: proxy1, proxy2 及 proxy3。请求由client1发出,到达了proxy3(proxy3可能是请求的终点)。请求刚从client1中发 出时,XFF是空的,请求被发往proxy1;通过proxy1的时候,client1被添加到XFF中,之后请求被发往proxy2;通 过proxy2的时候,proxy1被添加到XFF中,之后请求被发往proxy3;通过proxy3时,proxy2被添加到XFF中,之后请求的的去向不明,如果proxy3不是请求终点,请求会被继续转发。

如果一个 HTTP 请求到达服务器之前,经过了三个代理 Proxy1、Proxy2、Proxy3, IP 分别为 IP1、IP2、IP3, 用户真实 IP 为 IP0, 那么按照 XFF 标准,服务端最终会收到这样信息:X-Forwarded-For: IP0, IP1, IP2

鉴于伪造这一字段非常容易,应该谨慎使用X-Forwarded-For字段。正常情况下XFF中最后一个IP地址是最后一个代理服务器的IP地址,这通常是一个比较可靠的信息来源。burp抓包伪造XFF头

#### 直接burp抓包伪造XFF头

| Burn Project 测试器 郵送器 窗口 帮助                                                                                                    |          |  |  |  |  |  |  |  |
|----------------------------------------------------------------------------------------------------|----------|--|--|--|--|--|--|--|
|                                                                                                    |          |  |  |  |  |  |  |  |
| 以衣盖   曰外   19世   羽氏器   里久器   正序器   獨同器   31比器   加什扩展   坝目透映   用户透映                                                                              |          |  |  |  |  |  |  |  |
| ■ ■ HTTP历史记录 WebSocket历史 选项                                                                                                    |          |  |  |  |  |  |  |  |
| ✓ http://114.67.246.176:12453 请求                                                                                                    |          |  |  |  |  |  |  |  |
| 放包 廣包 拦截清求 行动                                                                                                    |          |  |  |  |  |  |  |  |
| Raw 参数 头 Hex                                                                                                    |          |  |  |  |  |  |  |  |
| POST / HTTP/1.1                                                                                                    |          |  |  |  |  |  |  |  |
| Host: 114.67.246.176:12453                                                                                                    |          |  |  |  |  |  |  |  |
| Content-Length: 23                                                                                                    |          |  |  |  |  |  |  |  |
| Cache-Control: max-age=0                                                                                                    |          |  |  |  |  |  |  |  |
| Upgrade-Insecure-Requests: 1                                                                                                    |          |  |  |  |  |  |  |  |
| Origin: http://114.67.246.176:12453                                                                                                    |          |  |  |  |  |  |  |  |
| Content-Type: application/x-www-form-urlencoded                                                                                                 |          |  |  |  |  |  |  |  |
| User-Agent: Mozilla/5.0 (Windows NT 10.0; Win64; x64) AppleWebKit/537.36 (KHTML, like Gecko) Chrome/94.0.4606.71 Safari/537.36                  |          |  |  |  |  |  |  |  |
| Accept: text/html,application/xhtml+xml,application/xml;q=0.9,image/avif,image/webp,image/apng,*/*;q=0.8,application/signed-exchange;v=b3;q=0.9 |          |  |  |  |  |  |  |  |
| Referer: http://114.67.246.176:12453/                                                                                                    |          |  |  |  |  |  |  |  |
| Accept-Encoding: gzip, deflate                                                                                                    |          |  |  |  |  |  |  |  |
| Accept-Language: zh-CN,zh;q=0.9                                                                                                    |          |  |  |  |  |  |  |  |
| Connection: close                                                                                                    |          |  |  |  |  |  |  |  |
| user=admin&pass=test123                                                                                                    | CSDN @桔于 |  |  |  |  |  |  |  |

伪造

#### X-Forwarded-For 127.0.0.1 (空格再输入127.0.01)

#### 得到flag

| Burp Project 测试器 重发器 窗                                                                                                    | 口 帮助                                                                                                    |                                                                                                 |                                |      |                                                                           |                                                                                                    |
|----------------------------------------------------------------------------------------------------|----------------------------------------------------------------------------------------------------|-------------------------------------------------------------------------------------------------|--------------------------------|------|---------------------------------------------------------------------------|----------------------------------------------------------------------------------------------------|
| (                                                                                                    | 重发器 定序器                                                                                                    | \$│编码器│对比器                                                                                      | 插件扩展                           | 项目选项 | 用户选项                                                                      |                                                                                                    |
| 1 × 2 ×                                                                                                    |                                                                                                    |                                                                                                 |                                | -    |                                                                           | ·                                                                                                    |
| 发送 取消 く 🔻                                                                                                    | $>   \mathbf{v}  $                                                                                                    |                                                                                                 |                                |      |                                                                           | 目标: http://114.67.246.176:12453 🖉 ?                                                                                                    |
| 请求                                                                                                    |                                                                                                    |                                                                                                 |                                |      |                                                                           | 响应                                                                                                    |
| Raw 参数 头 Hex                                                                                                    |                                                                                                    |                                                                                                 |                                |      |                                                                           | Raw 🔆 Hex HTML Render                                                                                                    |
| 名<br>Cache-Control<br>Upgrade-Insecure-Requests<br>Origin<br>Content-Type<br>User-Agent<br>Accept<br>Referer<br>Accept-Encoding<br>Accept-Language<br>Connection<br>XFrorwardel-For<br>µser=admin&pass=test123 | ( <u>fi</u><br>max-age=0<br>1<br>http://114.67.24<br>application/x-wn<br>Mozilla/5.0 (Wi<br>text/html.applic<br>http://114.67.24<br>gzip, deflate<br>zh-CN.zh;q=0.9<br>close<br>127.0.0.1 | 6.176:12453<br>ww-form-urlencoded<br>adows NT 10.0, Winf<br>ation/xhtml+xml,app<br>6.176:12453/ | i4; x64) Appl<br>ication/xml;o | eW   | ata<br>(1)<br>(1)<br>(1)<br>(1)<br>(1)<br>(1)<br>(1)<br>(1)<br>(1)<br>(1) | HTTP/1.1200 OK ATTP:/1.200 OK ATTP:/1.200 OK Date: Fini @ 00 t2021 02:54:31 GMT Server: Apache/2.4.7 (Ubuntu) X-Powerad-By: PHP/5.5.9-1ubuntu4.6 Vary: Accept Encoding Content-Length: 5506 Contention: loss Contention: loss Co |
|                                                                                                    |                                                                                                    |                                                                                                 |                                |      |                                                                           |                                                                                                    |
| ? < + > 輸入的                                                                                                    | 皇家宁词                                                                                                    |                                                                                                 |                                | ž    | 2有比赛                                                                      | парадаралараларалараларалараларалараларал                                                                                                    |